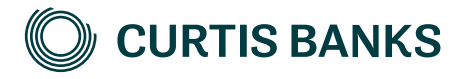

# YOUR FUTURE SIPP

For Barclays -

How to illustrate a SIPP holding a Barclays investment account

How to guide

Your future, our focus.

curtisbanks.co.uk

# Before you begin

#### Imago

Imago is the tool we use to create all of our illustrations.

You can use Imago to create illustrations for those of your clients that are thinking about opening a SIPP at Curtis Banks, as well as those that already have one. This document describes how to create illustrations for new clients. The details that you enter on the illustration will pull through to the online Your Future SIPP application form.

#### Recording your client's details

You'll need to record details of your client on Imago before you can create the illustration.

#### **Complex illustrations**

Imago is a powerful system, with lots of options. If your client intends to transfer a mixture of non-drawdown and drawdown funds, our Sales Support Team will create an illustration for you.

# Starting your illustration

#### Create your illustration

## Getting help

If you need any help creating your illustration, please contact one of the below teams:

For pre-sale queries:

T: 01473 296975 E: salessupport@suffolklife.co.uk

For post-sale queries:

T: 01473 296969 E: SIPPsupportteam@suffolklife.co.uk

|                                               | MR TES  | T CLIENT                                          |                         | Reference: SLOO3436 EDIT                                                                           |
|-----------------------------------------------|---------|---------------------------------------------------|-------------------------|----------------------------------------------------------------------------------------------------|
|                                               | DoB     | 05/11/1947 (age 75)                               |                         |                                                                                                    |
| From your                                     | SHOW:   | All products                                      | ∽ SORT                  | BY: Date Modified •                                                                                |
| select New                                    | NEW ILL | ISTRATION                                         |                         | $ \langle \langle \langle 1/1 \rangle \rangle \rangle >  \rangle$                                  |
| mustration.                                   |         | YFS45324 · YOUR FUTURE SIPP - F<br>PRE-RETIREMENT | FULL RANGE OF PERMITTED | Illustration Date 16/05/2023<br>Modified Date 16/05/2023<br>Created Date 16/05/2023                |
| Previous<br>illustrations for<br>this client. |         | YFS45323 · YOUR FUTURE SIPP - F<br>Pre-retirement | FULL RANGE OF PERMITTED | INVESTMENTS<br>Illustration Date 16/05/2023<br>Modified Date 16/05/2023<br>Created Date 16/05/2023 |
|                                               |         | YFS45322 · YOUR FUTURE SIPP - F<br>PRE-RETIREMENT | FULL RANGE OF PERMITTED | INVESTMENTS<br>Illustration Date 16/05/2023<br>Modified Date 16/05/2023<br>Created Date 16/05/2023 |

## Create your illustration (continued)

For guidance on completing drawdown illustrations, please refer to our guide on How to Illustrate for Your Future SIPP - Drawdown.

Choose one of our products.

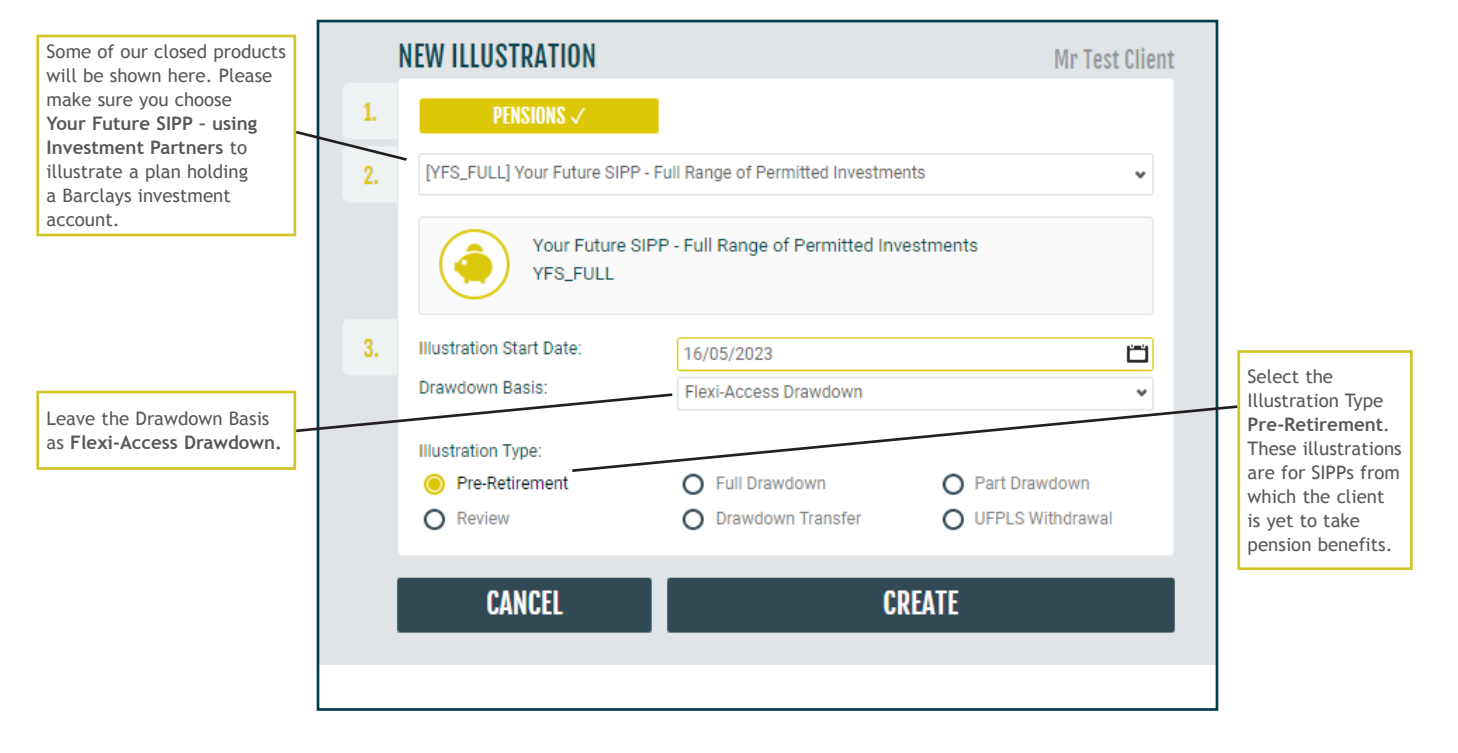

## Initial view

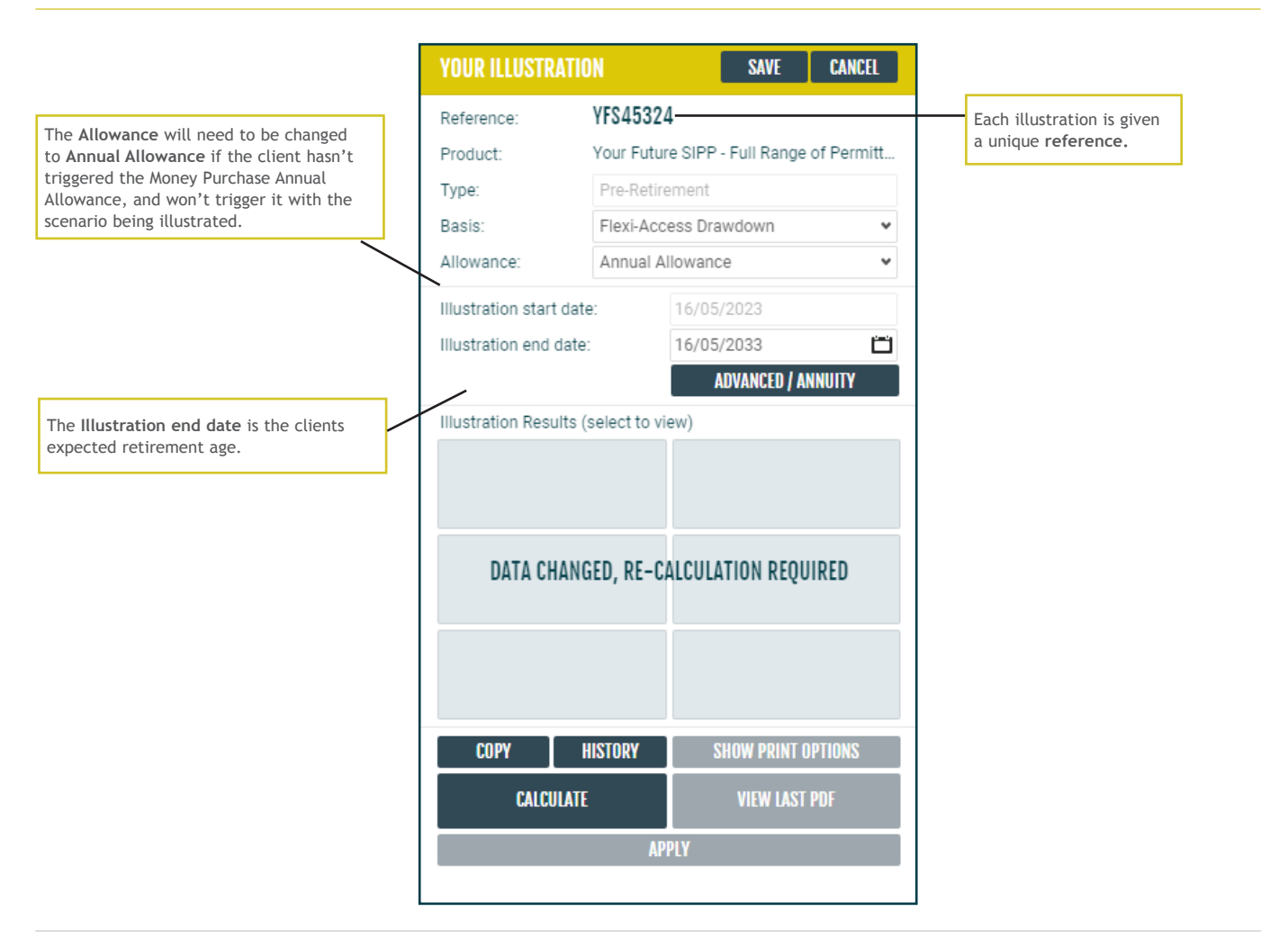

## **Client details**

|                | The section is autom<br>with your client's de | atically populated<br>tails. | Click here to hide and show your client's details.       |  |  |  |
|----------------|-----------------------------------------------|------------------------------|----------------------------------------------------------|--|--|--|
| MR TEST CLI    | ENT                                           |                              | Reference: SLOO3436 CLOSE                                |  |  |  |
| Client Details |                                               |                              | Spouse Details                                           |  |  |  |
| Client Status  | Prospect                                      | ~                            |                                                          |  |  |  |
| Client Type    | Individual                                    |                              | No Spouse                                                |  |  |  |
| Title          |                                               |                              | CDEATE                                                   |  |  |  |
| First name     | Test                                          |                              | GRLATL                                                   |  |  |  |
| Middle name(s) |                                               |                              |                                                          |  |  |  |
| Surname        | Client                                        |                              |                                                          |  |  |  |
| Date of birth  | 05/11/1947                                    |                              |                                                          |  |  |  |
| Sex            | Male                                          | O Female                     |                                                          |  |  |  |
| Marital status | 🖲 Single                                      | O Married                    | O Civil Partnership                                      |  |  |  |
| Group          | Wuczwzwzfj YljIt                              | Eqo, GZ5Y 1YR                |                                                          |  |  |  |
| Adviser Name   | John Smith                                    |                              | Adviser Reference Not required for illustration purposes |  |  |  |
| Adviser Firm   | Wuczwzwzfj Yljlt                              | Eqo                          |                                                          |  |  |  |

## Your charges

| Adviser: JOHN SMITH                | Adviser Firm: WUCZWZWZFJ YLJLT EQO                                       |
|------------------------------------|--------------------------------------------------------------------------|
| O Annual Adviser Fee (%)           |                                                                          |
|                                    | 0.00 %                                                                   |
|                                    | O Attracts VAT                                                           |
| O Annual Adviser Fee (£)           |                                                                          |
|                                    | £0.00                                                                    |
|                                    | O Attracts VAT                                                           |
| O Initial Adviser Fee (%)          |                                                                          |
|                                    | 0.00 %                                                                   |
|                                    | O Attracts VAT                                                           |
| O Initial Adviser Fee (£)          |                                                                          |
| •                                  | £0.00                                                                    |
|                                    | O Attracts VAT                                                           |
| Regular Contribution Adviser Fee 1 |                                                                          |
|                                    | £ % £0.00                                                                |
|                                    | Attracts VAT                                                             |
|                                    |                                                                          |
| Choose which adviser fees          |                                                                          |
| you intend to take from the        | Click the ? to learn more about each section                             |
| will apply.                        |                                                                          |
|                                    | <i>i</i> Hover over the <i>i</i> to reveal more information about e fee. |

## Product and investment manager charges

The charges shown match those for the chosen product, and the expected features of your client's SIPP.

Check that the fees apply to your client's circumstances.

If initial and ongoing external investment charges will apply to the plan, record these in this section.

| O UFPLS Payment Fee i                           |                               |                |                      |
|-------------------------------------------------|-------------------------------|----------------|----------------------|
|                                                 |                               | £137.00        |                      |
|                                                 | Times Applied n/a             | 🧭 Attracts VAT | The value of product |
| O Specialist Investment Sale Fee                |                               |                | are automatically en |
|                                                 |                               | £176.00        | in these boxes.      |
|                                                 | Times Applied n/a             | Attracts VAT   |                      |
| Specialist Investment Purchase Fee              |                               | /              |                      |
|                                                 |                               | £585.00        |                      |
|                                                 | Times Applied n/a             | Attracts VAT   |                      |
| O Specialist Investment Annual Fee              |                               |                |                      |
|                                                 |                               | £233.00        |                      |
|                                                 | Times Applied n/a             | Attracts VAT   |                      |
| O Processing Purchase of Annuity <i>i</i>       |                               |                |                      |
|                                                 |                               | £284.00        |                      |
|                                                 | Times Applied n/a             | Attracts VAT   |                      |
|                                                 |                               |                |                      |
| O Cash Transfer In Fee                          |                               |                |                      |
| -                                               |                               | £57.00         |                      |
|                                                 | Times Applied 🧭 4             | Attracts VAT   |                      |
| • Annual Fee for Payment of Pension             |                               |                |                      |
|                                                 |                               | £171.00        |                      |
|                                                 | Times Applied 🧭 1             | 🧭 Attracts VAT |                      |
| Annual Administration Fee i                     |                               |                |                      |
|                                                 | £ %                           | £352.00        |                      |
|                                                 | Times Applied O n/a           | 🧭 Attracts VAT |                      |
|                                                 |                               |                |                      |
| O Additional charge for an in specie transfer i | in of a specialist investment |                | 1                    |
| Additional charge for an in specie transfer i   | in of a specialist investment | £284.00        |                      |

Ticked fees are taken into consideration by the illustration, but will only be included if they are relevant to your client's circumstances.

## Product and investment manager charges (continued)

Use the Year 1 Ongoing External Investment Charge Rebate (%) field to reduce the first year ongoing investment charge, where applicable.

For example, if Year 1 and Year 2 costs are the same, enter;

• Year 2 value in 'Ongoing External Investment Charges (%)' only

If Year 1 costs are higher than Year 2, enter;

- Difference between the two in 'Initial External Investment Charges (%)', and
- Year 2 value in 'Ongoing External Investment Charges (%)'

If Year 2 costs are higher than Year 1, enter;

- Year 2 value in 'Ongoing External Investment Charges (%)', and
- Difference between the two in 'Year 1 Ongoing External Investment Charge Rebate (%)'

| ${\boldsymbol{\otimes}}$ | Ungoing External Investment Charges (£)          | 6 . 64              | 50.00     |
|--------------------------|--------------------------------------------------|---------------------|-----------|
|                          |                                                  | £ %                 | £0.00     |
|                          |                                                  | Times Applied O n/a | O Attract |
| ø                        | Ongoing External Investment Charges (%) $i$      |                     |           |
|                          |                                                  | £ %                 | 0.00 \$   |
|                          |                                                  | Times Appliec O n/a | O Attract |
| 0                        | Year 1 Ongoing External Investment Charge Rebate | (%) <i>i</i>        |           |
|                          |                                                  |                     | 0.00 \$   |
|                          |                                                  | Times Applied n/a   |           |
| 0                        | Lifetime Allowance Test at Age 75 Fee            |                     |           |
|                          |                                                  |                     | £113.00   |
|                          |                                                  | Times Applied n/a   | G Attract |
| 0                        | Interest we retain from pooled bank accounts     |                     |           |
|                          |                                                  | £ %                 | 1.51 \$   |
|                          |                                                  | Times Applied O n/a | O Attract |
| 0                        | Initial External Investment Charges (£) $i$      |                     |           |
|                          |                                                  | £ %                 | £0.00     |
|                          |                                                  | Times Applied O n/a | O Attract |
| ø                        | Initial External Investment Charges (%) $i$      |                     |           |
|                          |                                                  | £ %                 | 0.00 \$   |
|                          |                                                  | Times Applier O n/a | Attract   |

| Select whether the paper | <b></b> | Establishment Fee | i |               |      |   |                |
|--------------------------|---------|-------------------|---|---------------|------|---|----------------|
| establishment fee will   | -       |                   |   |               | ٤    | % | £113.00        |
| αρριγ.                   |         |                   |   | Times Applied | ) n/ | а | G Attracts VAT |

#### Investments

The rate of growth used by the illustration calculation is determined by the types of investment that your client intends to hold in their SIPP.

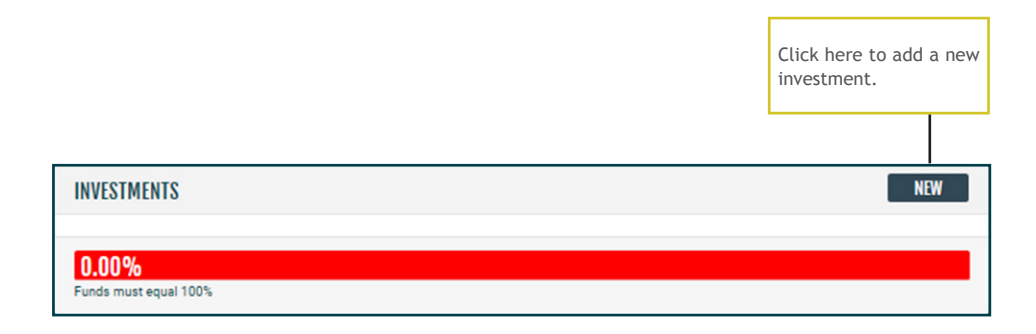

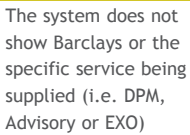

First, select 'CASHMAIN' and enter KCH figure from Apportionment Program.

Second, select 'COLL' and enter the Barclays Investment figure from Apportionment Program.

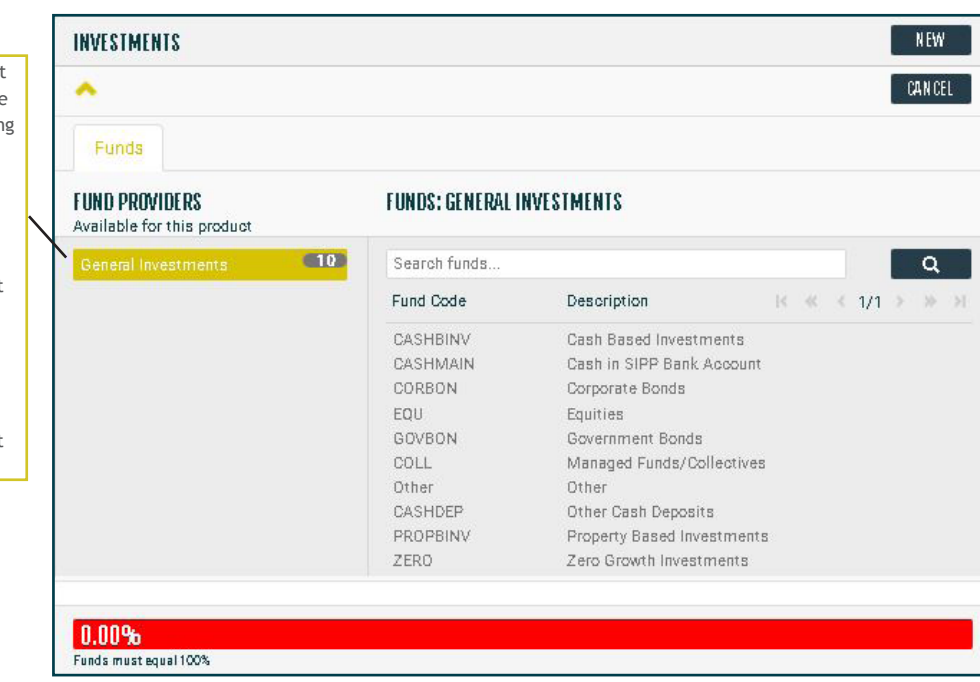

## Investment details

| Click to expand<br>or collapse the<br>investment |                                                                                                    |                           |
|--------------------------------------------------|----------------------------------------------------------------------------------------------------|---------------------------|
|                                                  | INVESTMENTS                                                                                        | NEW                       |
|                                                  | Search for a fund or use the dropdown                                                              | CANCEL                    |
|                                                  | ✓ Managed Funds/Collectives                                                                        | Proportion 90.00 % DELETE |
|                                                  | Funda must anno 1908                                                                               | 90.00%                    |
| L                                                | runas must equal 100%                                                                              |                           |
|                                                  | Enter the proportion of the fund that                                                              |                           |
|                                                  | will be invested in this category.                                                                 |                           |
|                                                  | An error message will appear until the proportion of all the investments that you add equals 100%. |                           |

## Transfers and contributions

|                                          |               |              |                         |             |               | Click <b>New</b> to add a new uncrystallised transfer. |
|------------------------------------------|---------------|--------------|-------------------------|-------------|---------------|--------------------------------------------------------|
|                                          |               |              |                         |             |               |                                                        |
|                                          | TRANSFERS     |              |                         |             |               | NEW                                                    |
|                                          | Date 16/05    | /2023        | Uncrystallised funds tr | ansfer      | ✓ £0.00       | DELETE                                                 |
|                                          | O In-Specie   |              |                         |             |               |                                                        |
|                                          |               |              |                         |             |               |                                                        |
| Click here if the transfer is in specie. |               |              |                         |             |               | Click <b>New</b> to add a new contribution.            |
|                                          | -             |              |                         |             |               |                                                        |
|                                          | CONTRIBUTIONS |              |                         |             |               | NEW                                                    |
|                                          | Date          | 16/05/2023 📛 | Net Employe∈ ♥          | £0.00       |               | DELETE                                                 |
|                                          | Frequency     | i One-off    | O Monthly               | O Quarterly | O Half-Yearly | O Annually                                             |

# Illustration calculation and downloading the illustration

|                                                                      | YOUR ILLUSTRATI       |                | SAVE                | CANCEL     |                                                |
|----------------------------------------------------------------------|-----------------------|----------------|---------------------|------------|------------------------------------------------|
|                                                                      | Reference:            | YFS45325       |                     |            |                                                |
|                                                                      | Product:              | Your Future    | SIPP - Full Range ( | of Permitt |                                                |
|                                                                      | Type:                 | Pre-Retirer    | nent                |            |                                                |
|                                                                      | Basis:                | Flexi-Acce     | ss Drawdown         | ~          |                                                |
|                                                                      | Allowance:            | Money Pu       | chase Annual Allov  | vance 💌    |                                                |
|                                                                      | Illustration start da | te:            | 16/05/2023          |            |                                                |
|                                                                      | Illustration end date | e: [           | 16/05/2033          |            |                                                |
|                                                                      |                       |                | ADVANCED / AN       | NUITY      |                                                |
|                                                                      | Illustration Results  | (select to vie | w)                  |            |                                                |
| Click <b>Calculate</b> to<br>update the illustration<br>information. | DATA CHAN             | GED, RE-CA     | LCULATION REQUI     | RED        | Click view PDF to<br>download the illustration |
| $\backslash$                                                         |                       | HISTURY        | 2HOM BRINT OF       | TIONS      |                                                |
|                                                                      | CALCULAT              | E              | VIEW LAST I         | DF         |                                                |
|                                                                      |                       | APP            | LY                  |            |                                                |
|                                                                      |                       |                |                     |            |                                                |

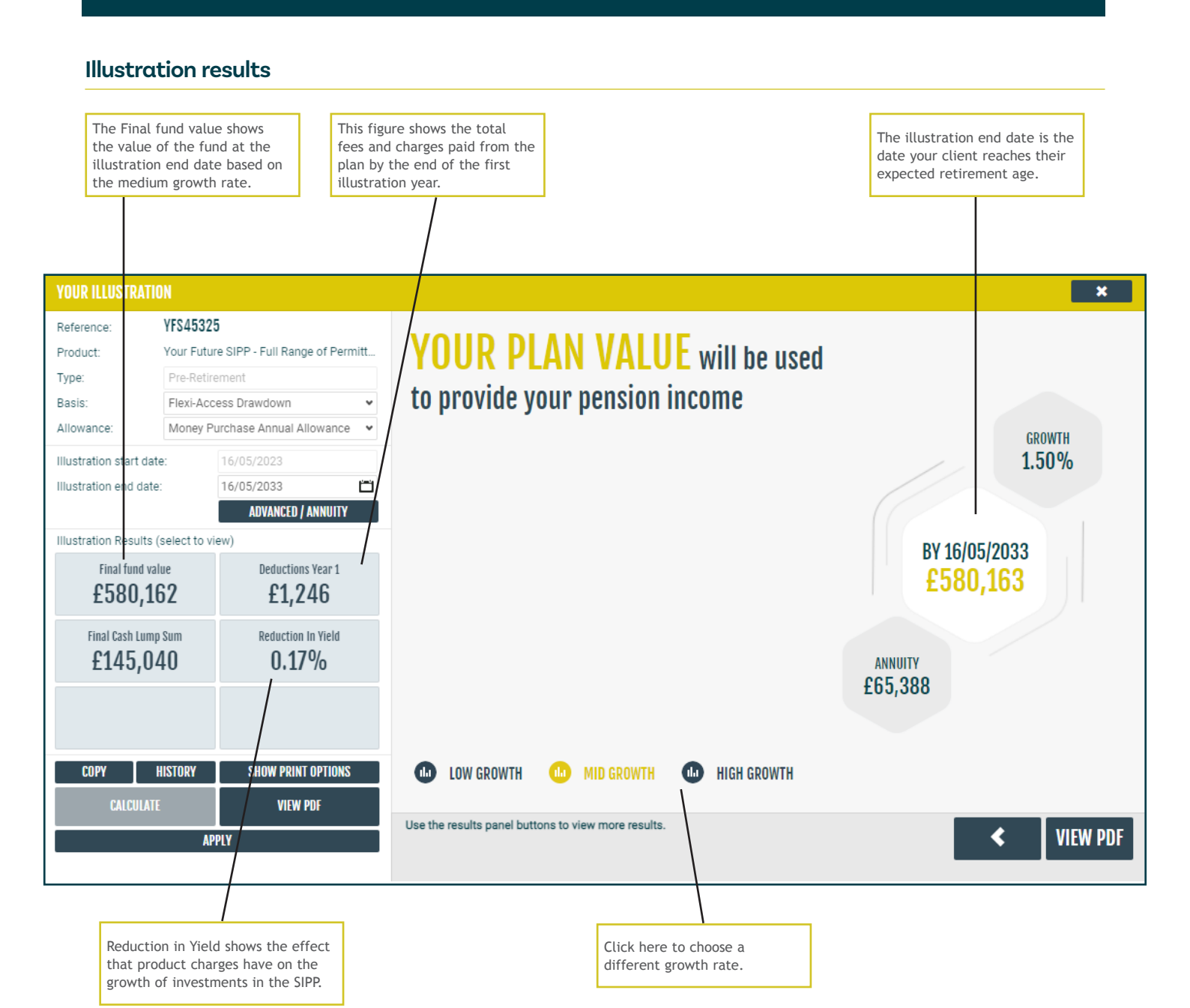

## Notes

Curtis Banks Pensions, 153 Princes Street, Ipswich, IP11QJ

T 0370 414 7000 F 0370 414 8000 curtisbanks.co.uk

Call charges will vary. We may record and monitor calls. If you're contacting us by email, please remember not to send any personal, financial or banking information because email is not a secure method of communication.

Curtis Banks Pensions is a trading name of Suffolk Life Pensions Limited.

Suffolk Life Pensions Limited is a company registered in England & Wales (registered number 1180742) and is authorised and regulated by the Financial Conduct Authority (number 116298). Suffolk Life Annuities Limited is a company registered in England & Wales (registered number 1011674) and is authorised by the Prudential Regulation Authority and regulated by the Financial Conduct Authority and the Prudential Regulation Authority (number 110468). The registered address of both companies is 153 Princes Street, Ipswich, Suffolk IP1 1QJ. SL224.202404 April 2024